## SSIDによる端末別接続手順のイメージ (ios,Andoroid)

## ios

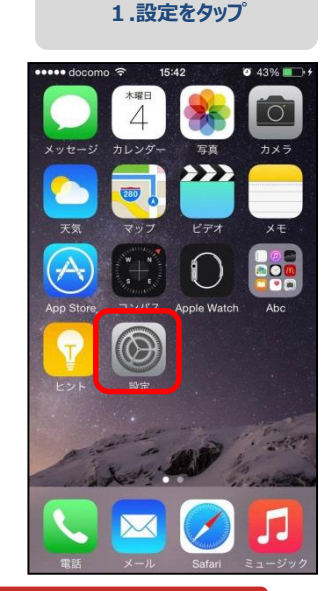

| •••••              | docomo LTE 16:36<br>設定 | Ø 61% <b>■</b> >+ |
|--------------------|------------------------|-------------------|
| ≁                  | 機内モード                  | $\bigcirc$        |
| <b>?</b>           | Wi-Fi                  | オフ >              |
| *                  | Bluetooth              | オフ >              |
| ( <sup>(</sup> A)) | モバイルデータ通信              | - ×               |
| 0                  | インターネット共有              | す オフ ≻            |
|                    | キャリア NTT               | DOCOMO >          |
|                    |                        |                   |
| C                  | 通知                     | >                 |
|                    | コントロールセンタ              | >                 |
| C                  | おやすみモード                | >                 |

| 🚥 docomo 🗢 | 16:00  | <b>0</b> 52% 💼     |
|------------|--------|--------------------|
| く設定        | Wi-Fi  |                    |
| Wi-Fi      |        |                    |
| 🗸 guest    |        | ∎ <del>?</del> (j) |
| ネットワークを選   | 択 影響   |                    |
|            |        | • 🕈 🕕              |
|            |        | a 🤋 (j)            |
| •••        | • • -W | ′iFi হ 🕕           |
|            |        | <b>₽ \$ (j</b> )   |
|            |        | <b>₽ ╤ (i</b> )    |
|            |        |                    |
|            |        | <b>₽</b> ╤ (j)     |

3 設定をクップ

|              | ee doo  | como   | LTE         | 16:                 | 02     |             | 0           | 52%    |        |
|--------------|---------|--------|-------------|---------------------|--------|-------------|-------------|--------|--------|
| +            | "<br>ヤン | 00010  | igara<br>パフ | iku"の<br><b>くワー</b> | -ドン    | ワード<br>入力   | を入          | 力      | 新      |
|              | 1-      |        |             | •••                 |        |             |             |        |        |
| Γ,           | パスワ     | 7-k    |             | •••                 |        | 1           |             |        |        |
| L            |         |        |             |                     |        |             |             |        | _      |
|              |         |        |             |                     |        |             |             |        |        |
|              |         |        |             |                     |        |             |             |        |        |
|              |         |        |             |                     |        |             |             |        |        |
|              |         |        |             |                     |        |             |             |        |        |
|              |         |        |             |                     |        |             |             |        |        |
| 1            | 2       | 3      | 4           | 5                   | 6      | 7           | 8           | 9      | (      |
| 1            | 2       | 3      | 4           | 5                   | 6      | 7<br>¥      | 8           | 9      | (      |
| 1            | 2       | 3:     | 4;          | 5<br>(              | 6<br>) | 7<br>¥      | 8<br>&      | 9<br>@ | (      |
| 1<br>-<br>#+ | 2       | 3<br>: | 4;          | 5<br>(              | 6)     | 7<br>¥<br>! | 8<br>&<br>, | 9<br>@ | (<br>, |

1 17 D-K

| 5.         | 197676 J |   |     |                  |
|------------|----------|---|-----|------------------|
| 🚥 docomo 🗟 | 16:02    | 0 | 52% | • <b>• •</b> • • |
| く設定        | Wi-Fi    |   |     |                  |
| Wi-Fi      |          |   |     |                  |
|            | ●● -WiFi |   |     | (i)              |
| ネットワークを選   | 択 影響     |   |     |                  |
|            |          | • | ĉ   | (j)              |
|            |          | • | (;  | (j)              |
|            |          | • | ¢   | (j)              |
|            |          | • | (÷  | (j)              |
|            |          | • | ÷   | (i)              |
|            |          | • | (÷  | (i)              |
|            |          | • | (:- | (i)              |
|            |          | • | (î: | (j)              |

こ 接続中マ

## Andoroid

## 1.基本性能/設定をタップ

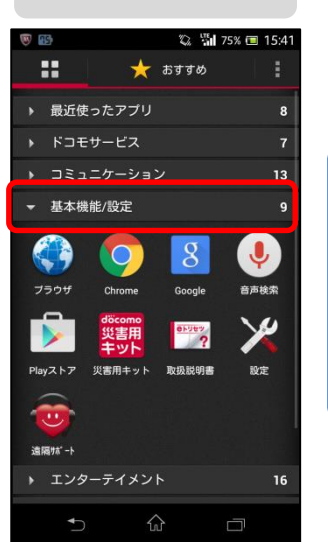

| .Wi-Fiをタップ |
|------------|
|------------|

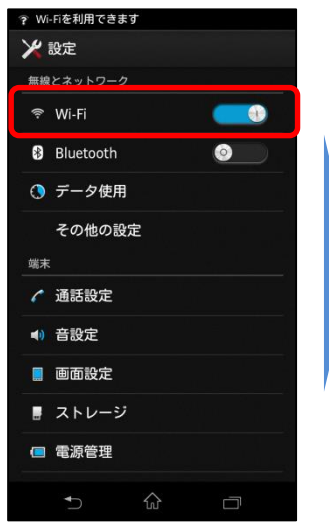

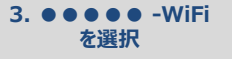

0 = (1)

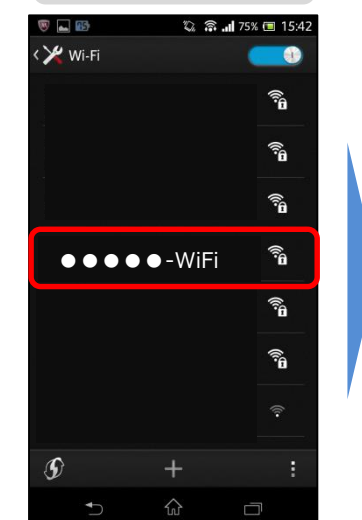

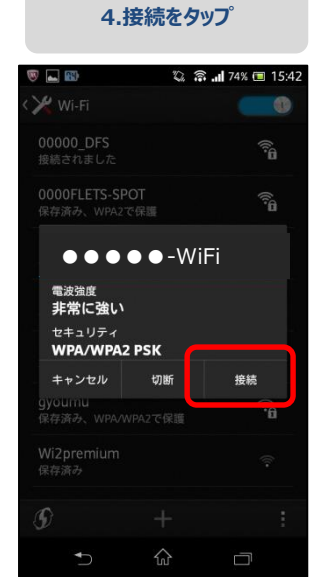

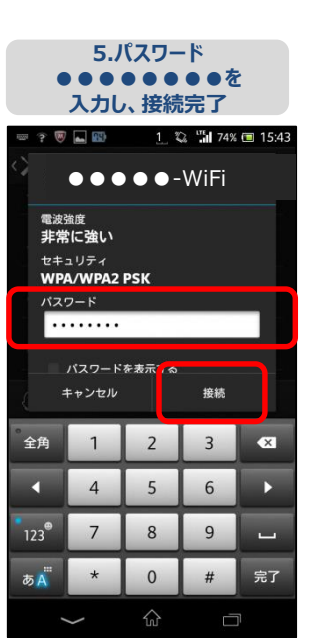